# e古都ならアクセス方法

# ①URLをクリックできる場合

・シニアコース申込

<u>https://apply.e-tumo.jp/pref-nara-</u> u/offer/offerList\_detail?tempSeq=34218

### ①「e古都なら」と検索

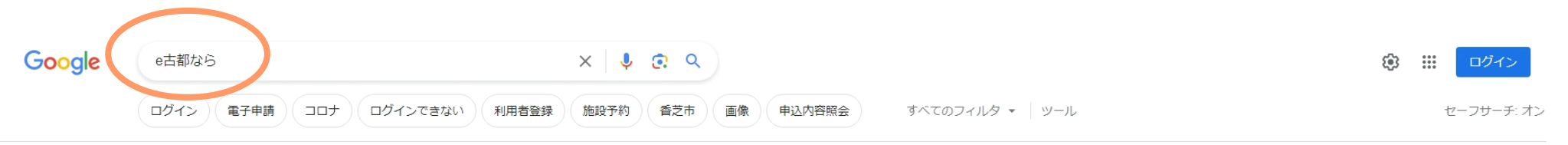

約 2,150,000 件 (0.21 秒)

奈良県地域デジタル化推進協議会 https://www.agov.pgra.in.akatagara.ma

https://www.egov-nara.jp > e-kotonara-mobile

#### e古都なら【奈良電子自治体共同運営システム 電子申請 ...

e古都ならについて、個人情報の取り扱いについて、電子申請サービスへ、施設予約サービスへ、 スマートフォンでもPC版をご利用いただけます。 お知らせ...

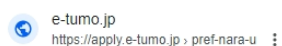

【奈良県 電子申請サービス】手続き申込

令和5年4月30日11時からe古都なら電子申請サービスのURLが変更となります。 県民のみなさ まにはお手数をおかけしますがブックマーク等の変更をお願いいたします。

nara.lg.jp https://www.city.nara.lg.jp > kokuminkenkouhoken

#### 電子申請サービス(e古都なら) - 奈良市ホームページ

2023/05/01 — e古都ならで届出をする際の注意点は以下のとおりです。住民票上の世帯主からの申請になります。世帯主のマイナンバーカードと署名用電子証明書の暗証…

#### 奈良県 https://www.pref.nara.jp > ... :

#### 電子行政サービス/奈良県公式ホームページ

電子行政サービス. e古都なら(電子申請・申請書ダウンロード) 外部サイトへのリンク・電子入 札(公共工事等)・電子入札(物品購入)・その他の入札情報.

### ②"【奈良県 電子申請サービス】手続き申込"をクリック

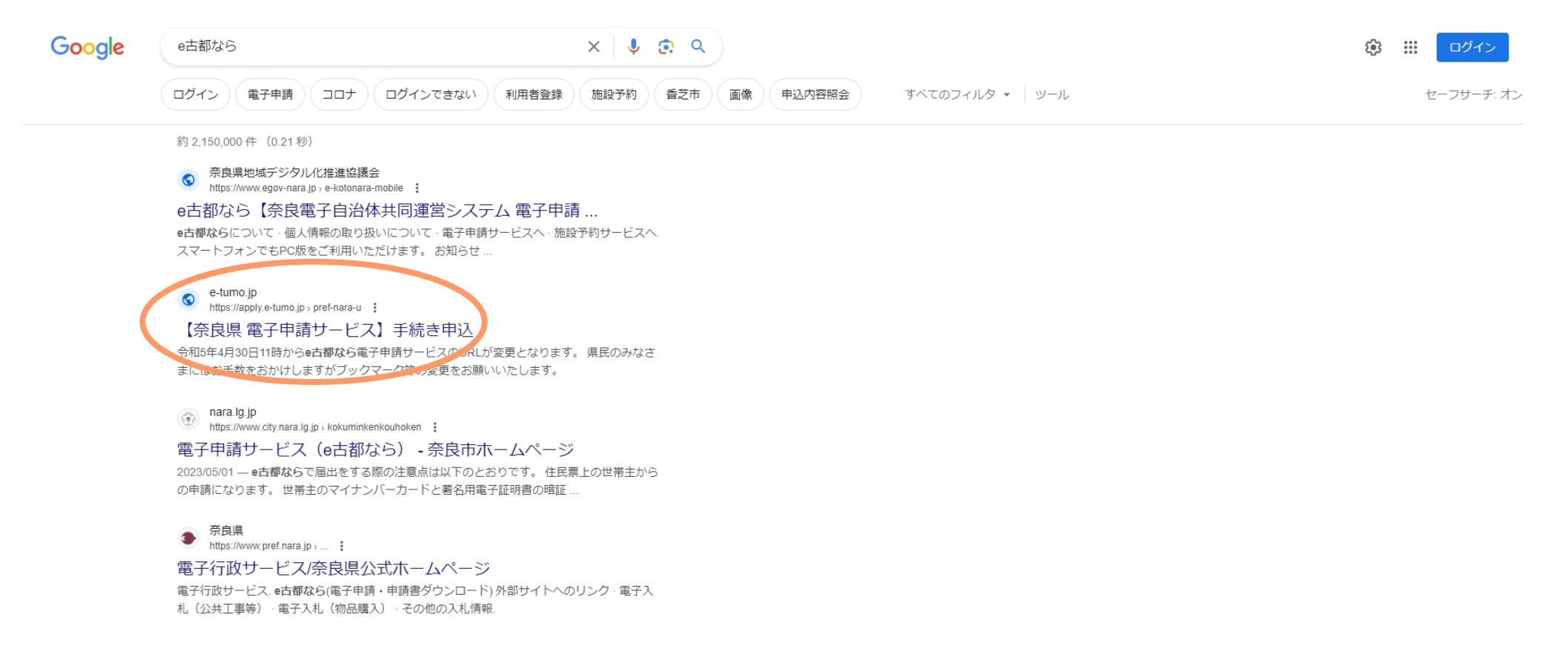

### ③手続きを選択する →検索キーワード欄に「シニアコース」を入力して検索

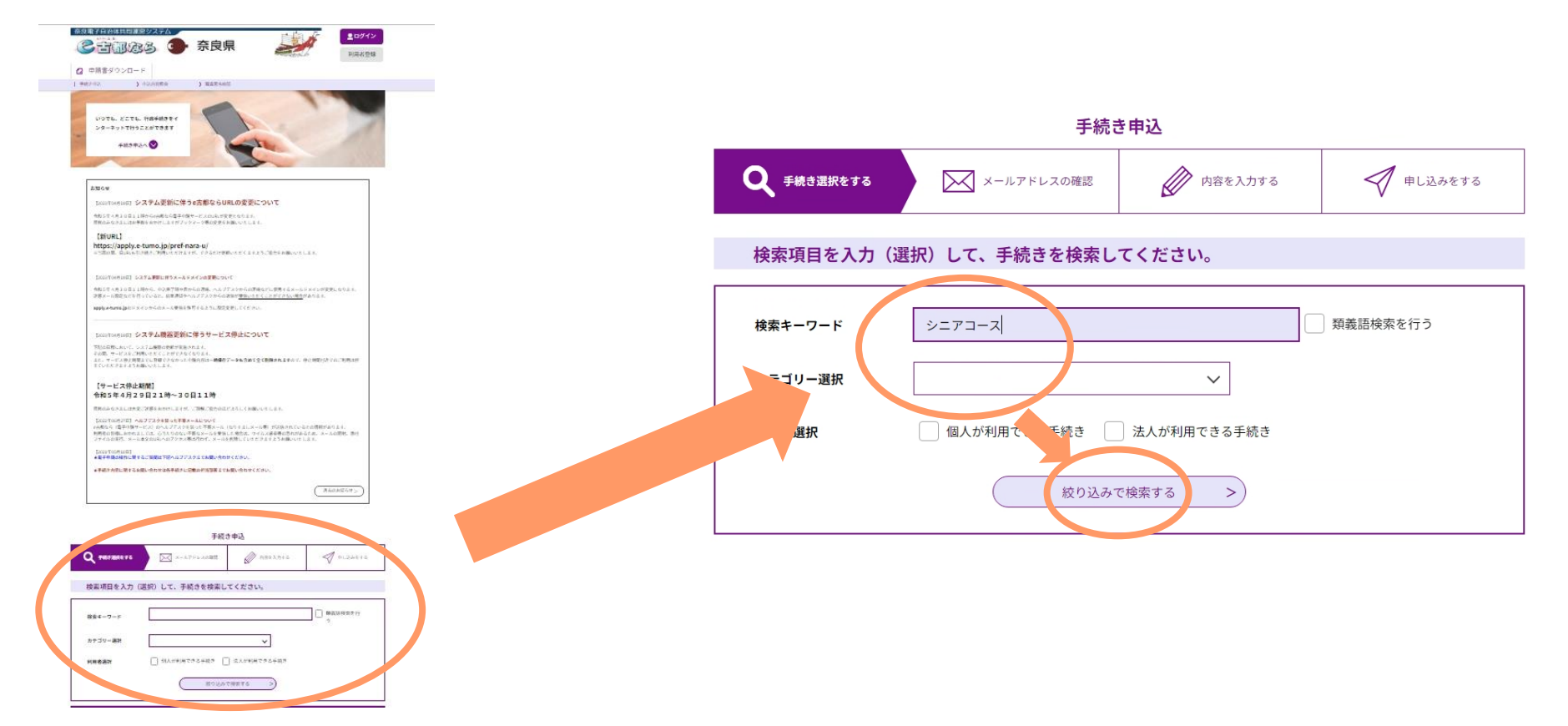

2インターネットより検索する場合

### ④シニアコース申込をクリック

#### 手続き一覧

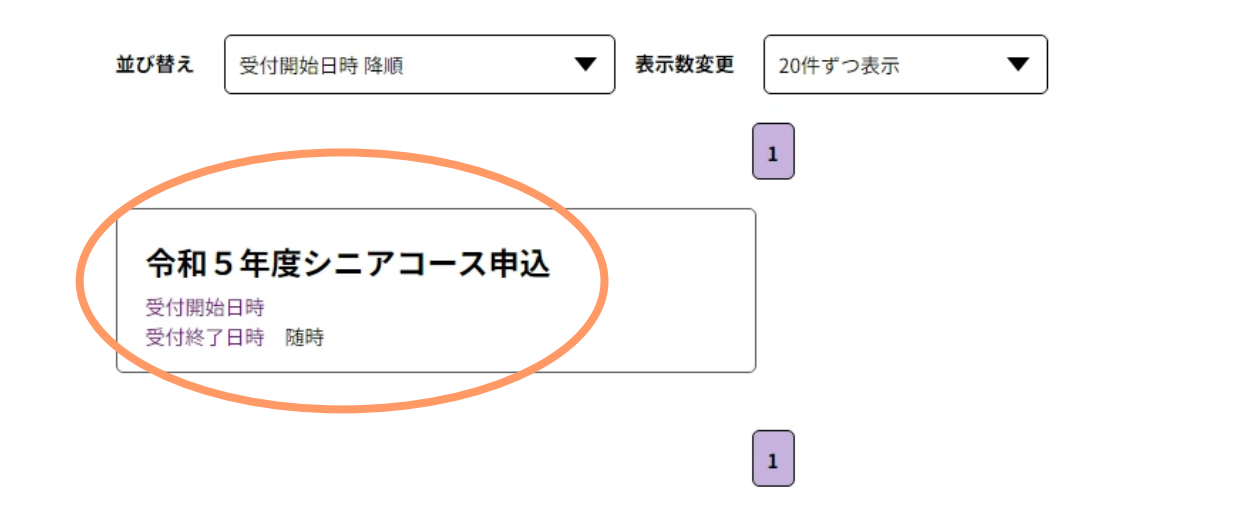

### ④必要事項を入力

#### 申込

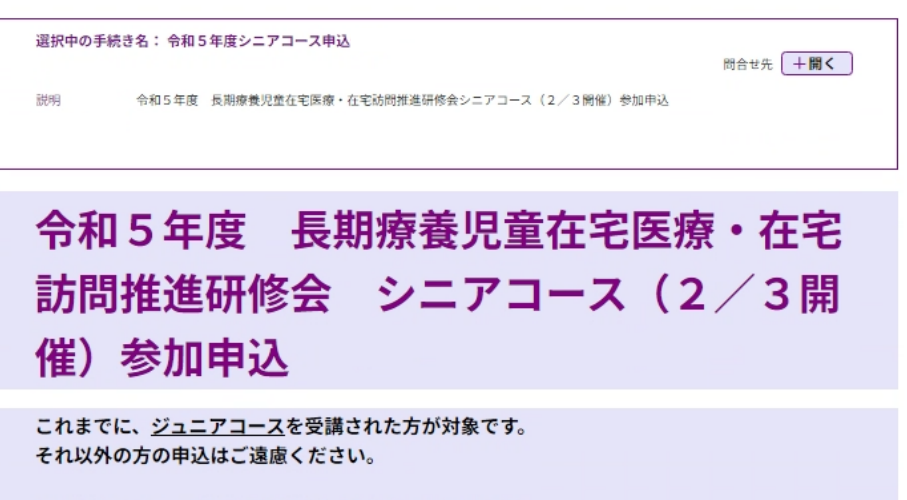

同一施設に複数の受講希望者がいる場合は、 <u>お一人ずつ</u>ご入力ください。

| 受講希望者の氏名を入力してください。 必須       |       |
|-----------------------------|-------|
| 氏 名                         |       |
| 受講希望者の氏名(フリガナ)を入力してください。 必須 |       |
| 氏 名                         | 下に続く↓ |
| 受講希望者の職種を入力してください。          |       |
| 例:看護師、作業療法士等                |       |

# ③QRコードを読み込む場合

#### ・シニアコース申込

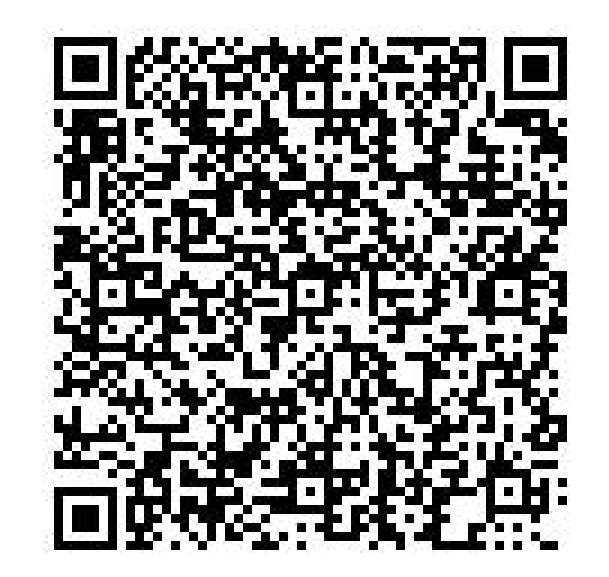

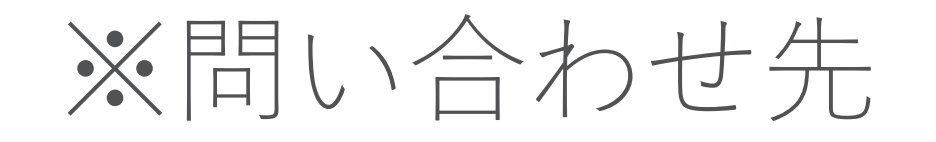

# ・メールにてお問い合わせください <u>zaitakuiryou@office.pref.nara.lg.jp</u>